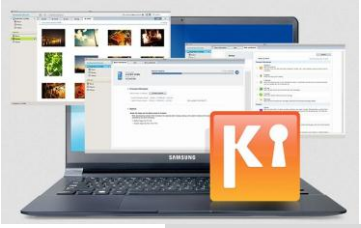

## Hoe voer ik een firmware upgrade uit via Samsung KIES?

In dit document:

- Firmware upgraden via Kies
- Noodherstel firmware update via Kies
- Functie 'Firmware automatisch downloaden' uitschakelen
- Verbinding maken met Kies
- Contact opnemen met Samsung

### Firmware upgrade

Bekijk hier hoe je een firmware upgrade kunt uitvoeren via Kies 2.0.

### Tips:

- 1. Verwijder de SIM- en geheugenkaart uit je toestel.
- 2. Zorg dat de batterij volledig is opgeladen.
- 3. Schakel de schermbeveiliging van je computer tijdelijk uit, net zoals de Real Time Scan van je

### virusscanner.

4. Download de meest recente versie van Kies.

### Stappenplan firmware upgrade

- 1. Maak verbinding met Kies
- 2. Controleer of je beschikt over de laatste firmware versie

|             | Basic information                                                                              | Sync                                                         | Import/Export                        |
|-------------|------------------------------------------------------------------------------------------------|--------------------------------------------------------------|--------------------------------------|
| 1           | Device name : GT-19000<br>Phone number :<br>Internal memory                                    |                                                              | 696.19 MB / 5.77 GB View in Explorer |
| C Firmware  | <b>information</b><br><b>w firmware is available.</b><br>grade your device to enhance its capa | Please check the latest<br>firmware information<br>bilities. | Firmware upgrade O                   |
| Current fi  | rmware version : PDA:JM1 / PHONE:JN                                                            | И1                                                           |                                      |
| Latest firn | nware version : PDAJPO / PHONEJPP                                                              | View upgrade info                                            | ormation 👻                           |
| Options     |                                                                                                |                                                              |                                      |
| Auto-syn    | c settings                                                                                     |                                                              |                                      |

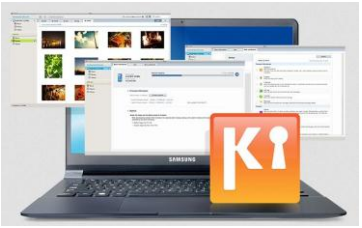

3. Klik op de knop om firmware te upgraden

|            | Basic information                                                           | Sync           | Import/Export    |                                                  |
|------------|-----------------------------------------------------------------------------|----------------|------------------|--------------------------------------------------|
| 7          | Device name : GT-19000<br>Phone number :<br>Internal memory                 |                | 696.19 MB / 5.77 | GB                                               |
| © Firmwar  | e information                                                               |                |                  | Please click the<br>[Firmware upgrade]<br>button |
| N<br>Up    | <b>ew firmware is available.</b><br>Igrade your device to enhance its capab | ilities.       | Firmware u       | ipgrade O                                        |
| Current f  | irmware version : PDA:JM1 / PHONE:JM:                                       | Ļ              |                  |                                                  |
| Latest fin | mware version : PDA:JPO / PHONE:JPP                                         | View upgrade i | nformation 👻     |                                                  |
| Options    |                                                                             |                |                  |                                                  |
| Auto-syr   | nc settings                                                                 |                |                  |                                                  |

4. Sla eerst je gegevens op of maak een back-up. Op onze **Kies-pagina** vind je uitleg hoe je dit doet. **Bekijk anders hier de instructievideo** hoe je gegevens kunt back-uppen en herstellen via Kies 2.0.

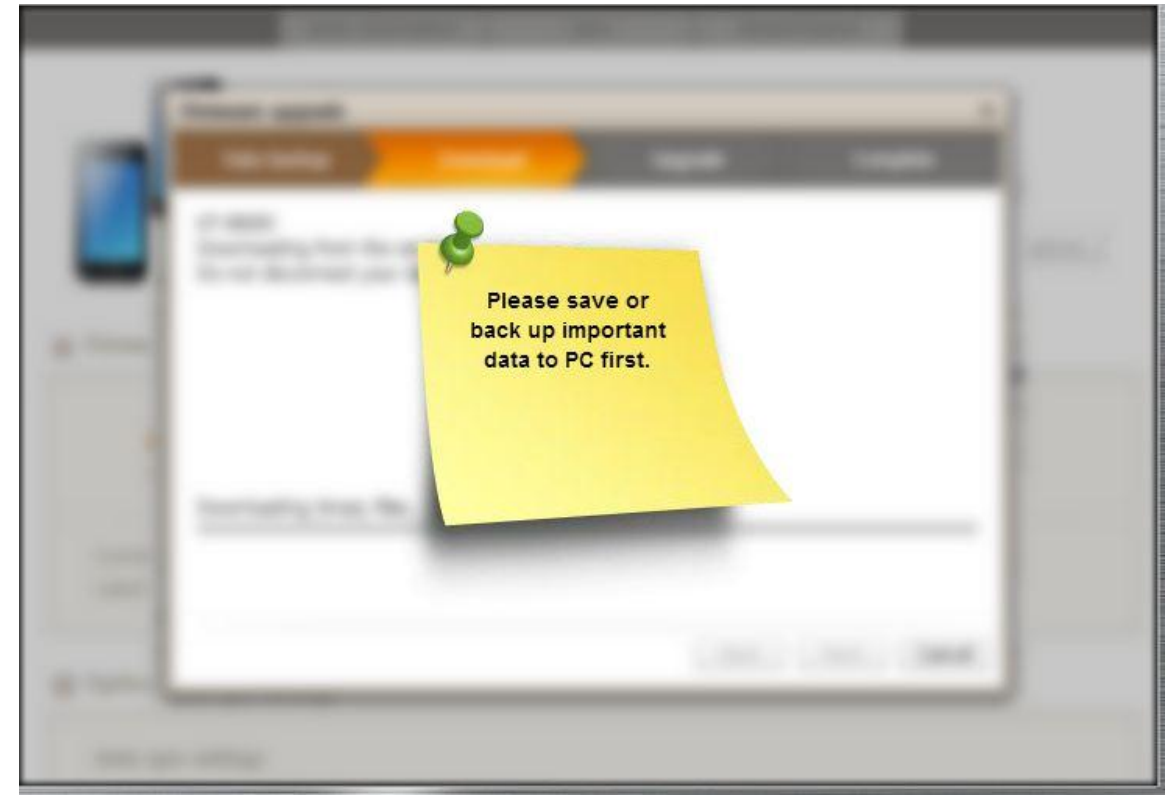

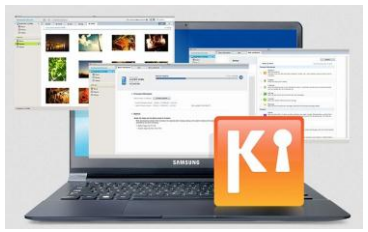

## 5. Download de upgrade

| are upgrade<br>ata backup<br>9000<br>nloading from the s<br>lot disconnect your | Download                 |                         | Upgrade                        |                                                                  | Complete                                                               | ×                                                                           |
|---------------------------------------------------------------------------------|--------------------------|-------------------------|--------------------------------|------------------------------------------------------------------|------------------------------------------------------------------------|-----------------------------------------------------------------------------|
| ata backup<br>2000<br>nloading from the s                                       | Download                 |                         | Upgrade                        |                                                                  | Complete                                                               |                                                                             |
| 9000<br>nloading from the s<br>ot disconnect your                               |                          |                         |                                |                                                                  |                                                                        | A N                                                                         |
| ,                                                                               | erver<br>device from the | PC.                     |                                |                                                                  |                                                                        | xplorer                                                                     |
| mpressing binary fil                                                            | Downloa<br>the s         | ading from<br>erver     | )                              |                                                                  |                                                                        | d                                                                           |
|                                                                                 |                          | _                       |                                |                                                                  |                                                                        |                                                                             |
|                                                                                 |                          |                         |                                |                                                                  |                                                                        |                                                                             |
| нь зенийя                                                                       |                          |                         | Bac                            | c Ne                                                             | kt Canc                                                                | el                                                                          |
|                                                                                 | ompressing binary fil    | ompressing binary files | Downloading from<br>the server | Downloading from<br>the server<br>ompressing binary files<br>Bad | Downloading from<br>the server<br>pompressing binary files<br>Back Net | Downloading from<br>the server<br>ompressing binary files<br>Back Next Canc |

|          | Basic information                                                             | Sync                    | Import/Export |         |
|----------|-------------------------------------------------------------------------------|-------------------------|---------------|---------|
| 1        | Firmware upgrade                                                              |                         |               | ×       |
|          | Data backup Downloa                                                           | id Upg                  | rade Comp     | olete   |
|          | GT-19000<br>Upgrade is now in progress.<br>Do not disconnect your device from | the PC.                 |               | xplorer |
| O Firmw  | Upg<br>in p<br>Upgrade is in progress                                         | rade is now<br>progress |               | d       |
| Curren   |                                                                               |                         |               |         |
| Latest   |                                                                               |                         |               |         |
| Optior   | пика-зуль зеллицэ                                                             |                         | Back Next     | Cancel  |
| Auto-syı | nc settings                                                                   |                         |               |         |

|                 |                                                                                                    |                   | SVU                           | ASUNG          |
|-----------------|----------------------------------------------------------------------------------------------------|-------------------|-------------------------------|----------------|
| Connected devic | es                                                                                                    | Basic information | Sync                          | Import/Export  |
| Connectin       | g Firmware upgrade<br>Data backup Do<br>Firmware upgrade complete.<br>Device will now restart.<br>Disconnect cable from mobile phone<br>on device screen | completed Upgrade | Complete<br>a connection mode | ×<br>696.19 MB |
|                 | Hutoraynerae                                                                                                    | itenigo           |                               |                |

### 6. Klik op OK

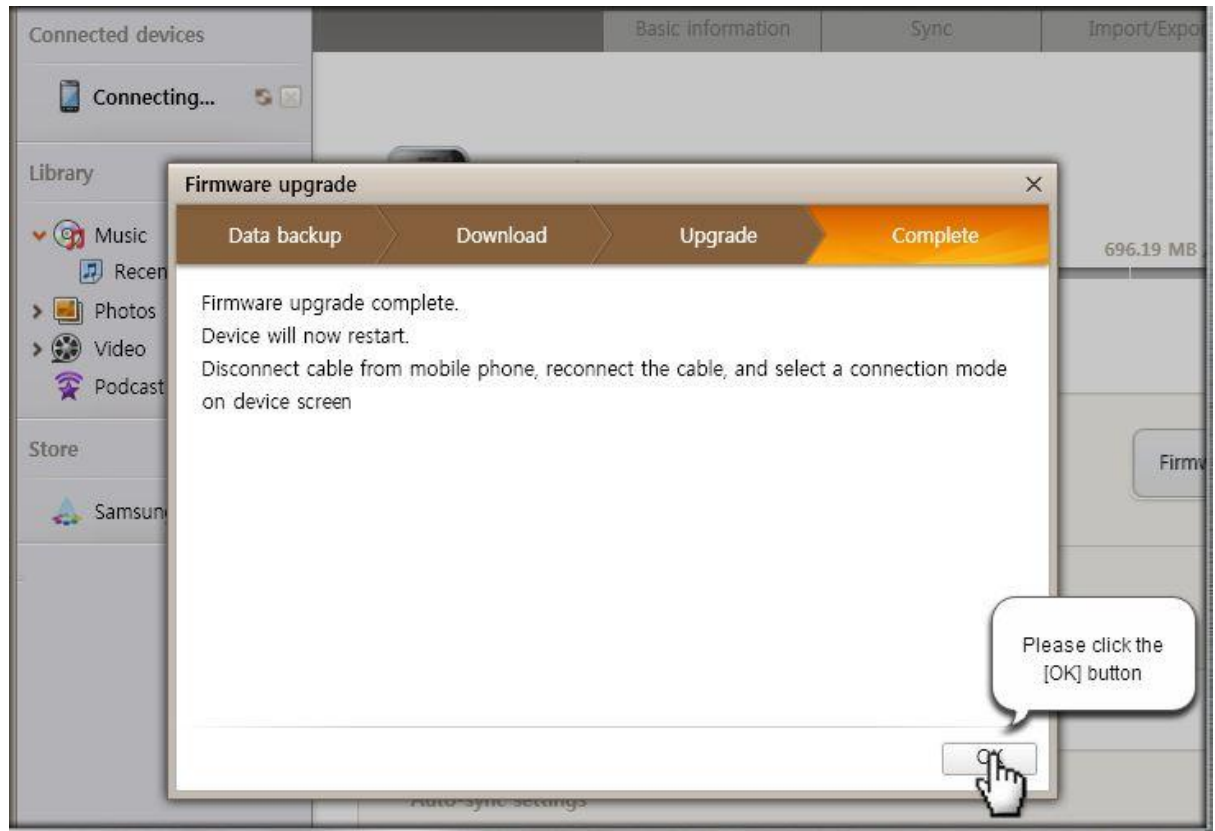

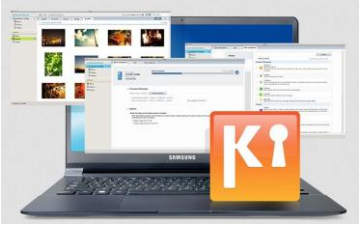

### 7. Controleer of je nu de laatste firmware versie hebt

| Connected devices                                                                                                    | Basic information                                                                               | Sync                                                   | Import/Export Ba       |  |  |
|----------------------------------------------------------------------------------------------------|-------------------------------------------------------------------------------------------------|--------------------------------------------------------|------------------------|--|--|
| <ul> <li>✓ GT-19000</li> <li>▲ Contacts</li> <li>③ Music</li> <li>● Photos</li> <li>④ Video</li> <li>③ Podcast</li> </ul> | Device name : C<br>Phone number : -<br>Internal memo                                            | ST-19000<br>-<br>ry                                    | 695.7 MB               |  |  |
| Library                                                                                                    | • Firmware information<br>This is the latest firmware                                           | Please che<br>that it has been u<br>to the latest firm | ck<br>pgraded<br>nware |  |  |
| > 👹 Video<br>😨 Podcast                                                                                                    | Current firmware version : PDA:JPO / PHONE:JPP<br>Latest firmware version : PDA:JPO / PHONE:JPP |                                                        |                        |  |  |
| Store                                                                                                    | Options                                                                                         |                                                        |                        |  |  |
|                                                                                                    | Auto-sync settings                                                                              | levice is connected                                    |                        |  |  |

### Noodherstel firmware update uitvoeren via Kies

Is de firmware update niet goed gegaan? Voer dan een noodherstel firmware update uit.

- 1. Maak verbinding met Kies
- 2. Ga naar Hulpmiddelen/tools  $\rightarrow$  Noodherstel firmware/Emergency firmware recovery.

3. Selecteer jouw toestel in de lijst. Let op: je toestel verschijnt alleen als deze een noodherstel firmware update nodig heeft.

4. Klik op 'Start update'.

*Tip: lukt het niet om de noodherstel update te downloaden? Probeer dit dan op een andere computer of tablet en vraag een herstelcode op. Voer deze dan in op de computer waarmee je in eerste instantie probeerde te updaten.* 

### Functie 'Firmware automatisch downloaden' uitschakelen

Samsung Kies onthoudt jouw toestel als je al eens eerder hebt geüpdatet via dit programma. Dit betekent dat Kies elke keer controleert of er nog updates beschikbaar zijn voor jouw smartphone als je je toestel aansluit. Is dit het geval, verschijnt onderstaande melding:

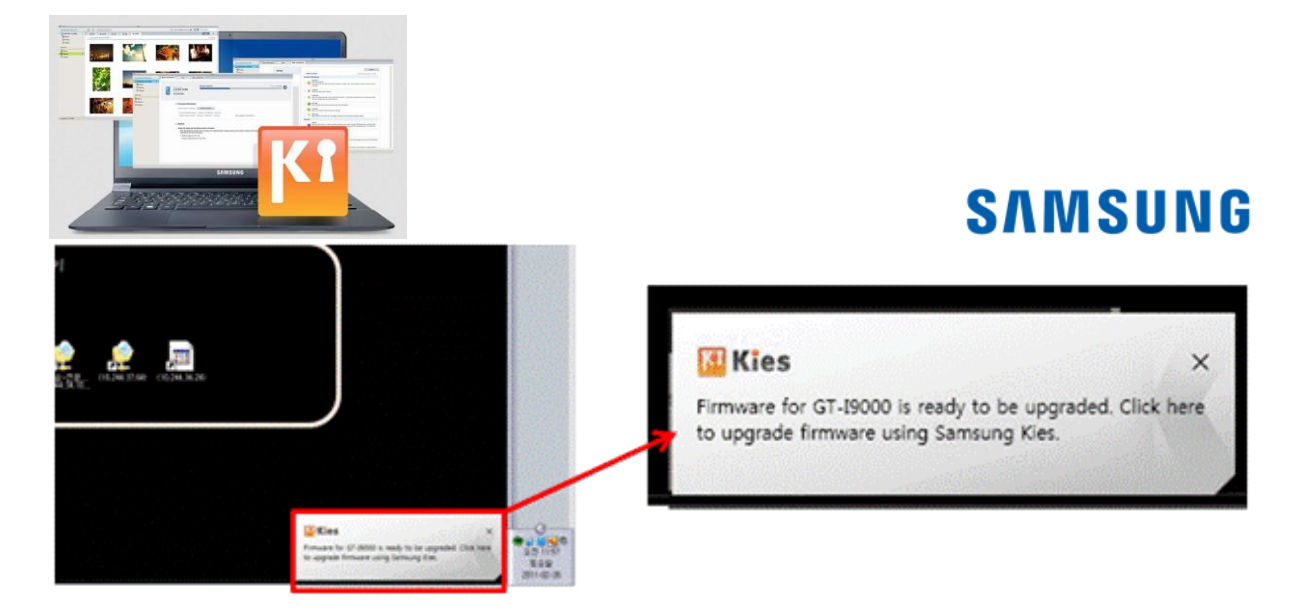

Het is ook mogelijk om dit uit te schakelen in Kies:

- 1. Ga naar Hulpmiddelen  $\Diamond$  Firmware upgrade instellingen;
- 2. Vink de optie 'Laatste firmware automatisch downloaden' uit.

| 🔁 File Edit View<br>Library                        | Tools Help<br>Emergency firmware recovery<br>Firmware upgrade settings | Latest firmware auto-download settings Auto-download the latest firmware for faster firmware upgrades. |
|----------------------------------------------------|------------------------------------------------------------------------|----------------------------------------------------------------------------------------------------|
| Music     Music     Photos     @ Video     Podcast | Execute AllShare<br>Install driver<br>Preferences                      | Latest firmware auto-download      Auto-download firmware for:                                         |
|                                                    |                                                                        | OK Cancel                                                                                              |

#### Verbinding maken met Kies

| File Edit View Tool | s Help                                                                                                    | 🚺 Kies                                                                                                    |                                                                                                    |
|---------------------|----------------------------------------------------------------------------------------------------|----------------------------------------------------------------------------------------------------|----------------------------------------------------------------------------------------------------|
| Library             | Add music Delete Transfer t                                                                                                    | ) device                                                                                                    |                                                                                                    |
| Library             | Add music     Delete     Transfer to       Image: Provide music01     Favorite music02       Image: Provide music03       Image: Provide music03       Image: Provide music04       Image: Provide music05 | Artist Samsung Samsung Samsung Samsung Samsung Samsung Samsung Samsung Samsung Samsung Samsung Samsung Samsung Samsung Samsung Samsung Samsung Samsung Samsung Samsung Samsung Samsung Samsung Samsung Samsung Samsung Samsung Samsung Samsung Samsung Samsung Samsung Samsung Samsung Samsung Samsung | Albun<br>Favori<br>Favori<br>Favori<br>Favori<br>Favori<br>Favori<br>Favori<br>Music<br>Music<br>Music<br>Music<br>Music<br>Music |
|                     | My music06 Sample music01 Sample music02 Sample music03 Sample music04 Sample music05                                                                                                    | Samsung<br>Samsung<br>Samsung<br>Samsung<br>Samsung<br>Samsung                                                                                                    | Music<br>Albun<br>Albun<br>Albun<br>Albun<br>Albun                                                                                |

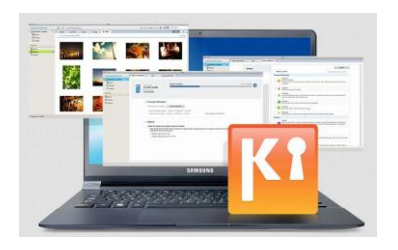

## 1. Verbind je toestel via een USB-kabel aan je computer of laptop

| File Edit View Too  | ils Unin                                   | 🖸 Kies           |                          |
|---------------------|--------------------------------------------|------------------|--------------------------|
| Connected devices   | Connect your mobile<br>phone to a PC using | ansier to device |                          |
| 🗍 Connecting 🕂 🐼    | a USB cable                                | Artist           | Albun                    |
|                     |                                            | Samsung          | Favori                   |
| Library             | Favorite music02                           | Samsung          | Favori                   |
|                     | Favorite music03                           | Samsung          | Favori                   |
| V 🕜 Music           | Favorite music04                           | Samsung          | Favori                   |
| Recently added m    | Favorite music05                           | Samsung          | Favori                   |
| · Policenay duded m | Favorite music06                           | Samsung          | Favori                   |
| > 📃 Photos          | Favorite music07                           | Samsung          |                          |
| > 💓 Video           | Favorite music08                           | Samsung SAT      | usung ori                |
| 😨 Podcast           | Favorite music09                           | Samsung          | • • ori                  |
|                     | My music01                                 | Samsung 📰 🎒      | 📄 🥅 sic                  |
| Store               | My music03                                 | Samsung data and | Caculatian Colembian SIC |
|                     | My music03                                 | Samsung 🔟 💽      | 📃 💽 sic                  |
| 🚕 Samsung Apps      | My music04                                 | Samsung          | Brefre Sic               |
|                     | My music05                                 | Samsung 📰 🔛      | sic 🖄 🖄                  |
|                     | My music06                                 | Samsung 💦 📻      | sic                      |
|                     | Sample music01                             | Samsung 🔛        | um                       |
|                     | Sample music02                             | Samsung 💽 🔽      | um                       |
|                     | Sample music03                             | Samsung new cons | s weisers were um        |
|                     | Sample music04                             | Samsung          | b /um                    |
|                     | Sample music05                             | Samsung          | Album                    |

### 2. De apparaten maken verbinding met elkaar

| File Edit View Too                                                                                                    | ols Holo                                | Kies 🛛          |                             |
|----------------------------------------------------------------------------------------------------|-----------------------------------------|-----------------|-----------------------------|
| Connected devices                                                                                                    | Connect your mobile phone to a PC using | nsier to device |                             |
| Connecting                                                                                                    | a USB cable                             | Artist          | Albun                       |
| Connecting W                                                                                                    |                                         | Samsung         | Favori                      |
| Library                                                                                                    | Favorite music02                        | Samsung         | Favori                      |
| Library                                                                                                    | Favorite music03                        | Samsung         | Favori                      |
| V 💽 Music                                                                                                    | Favorite music04                        | Samsung         | Favori                      |
| Recently added m                                                                                                    | Favorite music05                        | Samsung         | Favori                      |
| · It is a contract of the second second seco | Favorite music06                        | Samsung         | Favori                      |
| > Photos                                                                                                    | Favorite music07                        | Samsung         | vori                        |
| > 💓 Video                                                                                                    | Favorite music08                        | Samsung         | SAMSUNG OF                  |
| 😨 Podcast                                                                                                    | Favorite music09                        | Samsung         | ori                         |
|                                                                                                    | My music01                              | Samsung         | sic                         |
| Store                                                                                                    | My music03                              | Samsung         | sic 🐉                       |
|                                                                                                    | My music03                              | Samsung         | sic                         |
| 🚕 Samsung Apps                                                                                                    | My music04                              | Samsung         | sic                         |
|                                                                                                    | My music05                              | Samsung         | sic                         |
|                                                                                                    | My music06                              | Samsung         | sic                         |
|                                                                                                    | Sample music01                          | Samsung         | une bey to get famoung ties |
|                                                                                                    | Sample music02                          | Samsung         | un                          |
|                                                                                                    | Sample music03                          | Samsung         | um                          |
|                                                                                                    | Sample music04                          | Samsung         | um b                        |
|                                                                                                    | Sample music05                          | Samsung         | Album                       |

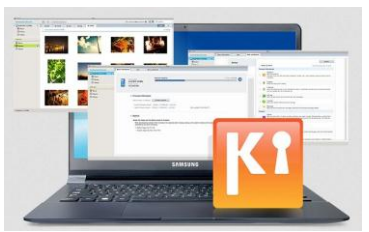

3. Jouw toestel en de computer zijn met elkaar verbonden

| File Edit View Too                                      | N Tool Kies                                                                                                   |                                                                                                    |                                                                                                    |                                                                                               |  |  |  |
|---------------------------------------------------------|----------------------------------------------------------------------------------------------------|----------------------------------------------------------------------------------------------------|----------------------------------------------------------------------------------------------------|-----------------------------------------------------------------------------------------------|--|--|--|
| Connected devices Connected elete Transfer to device    |                                                                                                    |                                                                                                    |                                                                                                    |                                                                                               |  |  |  |
| Connected devices                                       | Favorit<br>Favorit<br>Favorit<br>Favorit<br>Favorit<br>Favorit<br>Favorit<br>Favorit<br>Favorit               | e music01<br>e music02<br>e music03<br>e music04<br>e music05<br>e music06<br>e music07<br>e music08 | Artist<br>Samsung<br>Samsung<br>Samsung<br>Samsung<br>Samsung<br>Samsung<br>Samsung<br>Samsung<br>Samsung<br>Samsung | Albun<br>Favorii<br>Favorii<br>Favorii<br>Favorii<br>Favorii<br>Favorii<br>Favorii<br>Favorii |  |  |  |
| Control Music     Music     Photos     Sono     Podcast | Favorit     My mu     My mu     My mu     My mu     My mu     My mu     My mu     My mu     Sample     Sample | e music09<br>sic01<br>sic03<br>sic03<br>sic04<br>sic05<br>sic06<br>e music01<br>e music02            | Samsung<br>Samsung<br>Samsung<br>Samsung<br>Samsung<br>Samsung<br>Samsung<br>Samsung<br>Samsung                      | Favori<br>Music<br>Music<br>Music<br>Music<br>Music<br>Music<br>Album                         |  |  |  |
| 🚕 Samsung Apps                                          | Sample                                                                                                    | e music03<br>e music04<br>e music05                                                                  | Samsung<br>Samsung<br>Samsung                                                                                        | Album<br>Album<br>Album                                                                       |  |  |  |

### Heb je nog vragen?

Neem dan contact op met onze **Nederlandse** of **Belgische** Service- en Informatielijn. Wij helpen je graag persoonlijk verder.